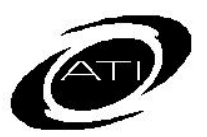

# ASSESSMENT TECHNOLOGY INCORPORATED

# A Guide for Galileo<sup>®</sup> K-12 Online Overview of Benchmark Results

| Purpose                                                                                                    |                                                                                                    |  |  |  |
|----------------------------------------------------------------------------------------------------|----------------------------------------------------------------------------------------------------|--|--|--|
| Benchmark assessment results can be<br>accessed from several pages within<br>Galileo <sup>®</sup> . Benchmark results are<br>found on the <b>Benchmark Results</b><br>page, providing you with each<br>student's results on each benchmark<br>assessment. This page provides links<br>to three different reports ( <i>Class</i><br><i>Development Profile Grid, Detailed</i> | Item Analysis, and Risk Level) that are<br>helpful to teachers when planning<br>instruction as well as the Benchmark<br>Summary tab. The Instruction<br>Performance Tracker report found on<br>the <b>Dashboard</b> page provides you<br>with results for multiple benchmark<br>tests. |  |  |  |
| Access Benchmark Results Page                                                                                                    |                                                                                                    |  |  |  |
| The <b>Benchmark Results</b> page displays easores, average Developmental Level Scor<br>individual student's Developmental Level S<br>assessment. You may access the Benchma<br>and the <b>Reports</b> tab. When you first log in                                                                                                    | ach Benchmark Assessment, possible<br>e, cutoff score, each student's raw score,<br>Score, and student's overall risk<br>ark Results from the <b>Dashboard</b> page<br>n, click on the                                                                                                 |  |  |  |
| 1. Click the Dashboard link.                                                                                                    | 1. Click the <b>Reports</b> tab.                                                                                                    |  |  |  |
| <ol> <li>Select the Staff View, School and<br/>Staff. (The School and Staff defaults<br/>based on your Settings page.)</li> <li>Pashbard</li> </ol>                                                                                                    | 2. Click the <u>Benchmark Results</u> link<br>under <b>Test Sets.</b>                                                                                                    |  |  |  |
| based on your Settings page.)                                                                                                    |                                                                                                    |  |  |  |

3. Click the Home tab.

Staff View

- 4. Select the Filter Mode. If select:
  - Standard Verify the Class.
  - Intervention Group Select the Intervention Group Library and the Intervention Group.
- 3. Proceed to step 6.

| 5. Click the <u>Benchmark Results</u> link<br>under "Recent Events." |                                                      |
|----------------------------------------------------------------------|------------------------------------------------------|
| Recent Events                                                        |                                                      |
| Benchmark Rejults                                                    |                                                      |
| 11/01/2012                                                           |                                                      |
| 2012-11 Reading 04 Gr. #2 Tests Take - 26/27                         |                                                      |
| Avg. Raw Score - 81.54%                                              |                                                      |
| Detailed Analysis   intervention Alers   Test Monitoring 11/01/2012  |                                                      |
| Please note you may click on the                                     |                                                      |
| View Benchmark Results for Student                                   |                                                      |
| Risk Levels link in the Class Risk                                   |                                                      |
| Level Summary widget.                                                |                                                      |
| 6. Select the <b>School</b> .                                        | Colort a subject                                     |
| 7 Soloct the Class                                                   | select a subject.                                    |
|                                                                      | Library AZ-Benchmark Planner Library-Math and Readin |
| 8. Select the test Library.                                          | Subject AZ-M04: 4th Grade Math                       |

- 9. Select the test **Subject**.
- 10.The **Benchmark Results** page contains two tabs: <u>Reports</u> and <u>Benchmark</u> <u>Summary</u>.
- 11.On the <u>Reports</u> tab, place a checkmark in the **Test Grid** tests and click on the **Refresh** button. Unchecked tests are excluded from the selected reports.

| TIP                               | Carefully select the appropriate tests. This is especially important when looking at the Risk Assessment (Risk Level) information. |
|-----------------------------------|----------------------------------------------------------------------------------------------------|
| Reports                           |                                                                                                    |
| Test Grid                         | Click checkboxes below to include or exclude tests                                                                                 |
|                                   | Image: Test1     Image: Test2     Image: Test3     Image: Test4                                                                    |
|                                   | Refresh                                                                                                    |
| Class Development<br>Profile Grid | Click links below to view student achievement by performance objective.                                                            |
|                                   | Image: Test 1     Image: Test 2     Image: Test 3     Image: Test 4                                                                |
| Detailed Item                     |                                                                                                    |

12.Click on the appropriate link in the <u>Reports</u> tab. The report opens in a new window.

| eports                            |                 |                |                |               |                                                            |
|-----------------------------------|-----------------|----------------|----------------|---------------|------------------------------------------------------------|
| Test Grid                         | Click checkb    | oxes below t   | o include or   | exclude te    | sts                                                        |
|                                   | 🗹 Test1         | Test2          | Test3          | ▼ Test4       |                                                            |
|                                   | Refresh         | ]              |                |               |                                                            |
| Class Development<br>Profile Grid | Click links bel | ow to view stu | dent achievem  | ent by perf   | ormance objective.                                         |
|                                   | E Test 1        | E Test 2       | E Test 3       | E Test        |                                                            |
| Detailed Item<br>Analysis         | Click links bel | ow to view stu | dent achievem  | ent by test   | question.                                                  |
|                                   | E Test 1        | E Test 2       | E Test 3       | E Test        |                                                            |
| Risk Level                        | Click links bel | ow to view stu | dent's overall | risk level fo | r not meeting the standards as measured by the state test. |
|                                   | 📕 High Risk     | 🔲 Moderate     | Risk 🔳 Low F   | tisk 📩 On     | Course (minimal risk)                                      |
|                                   | 12              |                | 2              |               |                                                            |

## View Student Name/ID

Select the appropriate radio button to show the Student name, student ID, or both.

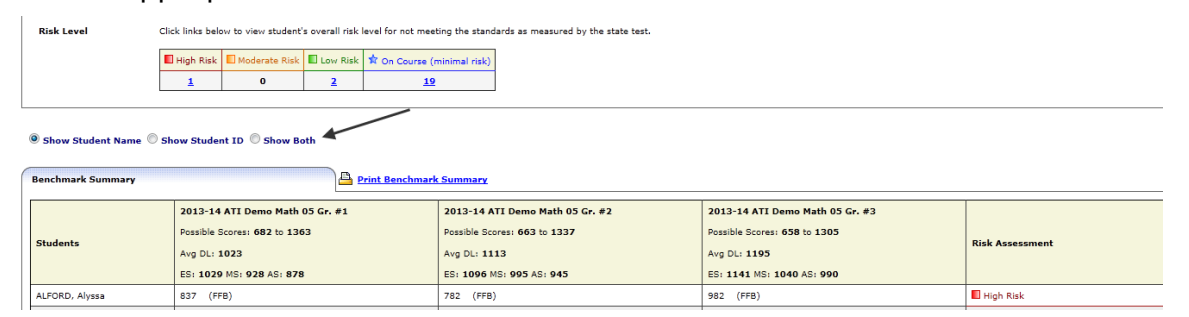

# Benchmark Summary Tab

| Benchmar   | k Summary                      |                                                                            | Print Benchmark                              | Summary                                                                                                    |                                                                                                    |                            |
|------------|--------------------------------|----------------------------------------------------------------------------|----------------------------------------------|----------------------------------------------------------------------------------------------------|----------------------------------------------------------------------------------------------------|----------------------------|
| Students   | a -<br>Benchmark<br>Assessment | 2013-14 ATI Dem<br>Possible Scores: 68<br>Avg DL: 1023<br>ES: 1029 MS: 928 | no Math 05 Gr. #1<br>32 to 1363<br>: AS: 878 | 2013-14 ATI Demo Math 05 Gr. #2<br>Possible Scores: 663 to 1337<br>Avg DL: 1113<br>ES: 1096 MS: 995 AS: 945 | 2013-14 ATI Demo Math 05 Gr. #3<br>Possible Scores: 658 to 1305<br>Avg DL: 1195<br>ES: 1141 MS: 1040 AS: 990 | Risk Assessment            |
| ALFORD, A  | lyssa                          | 837 (FFB)                                                                  |                                              | 782 (FFB)                                                                                                   | 982 (FFB)                                                                                                    | 📕 High Risk                |
| ARMSTROM   | NG, Sonia                      | 1063 (ES)                                                                  | Raw 55/60                                    |                                                                                                    | 1183 (ES)                                                                                                    | 🕏 On Course (minimal risk) |
| CAREY, Da  | rrell                          | 697 (FFB)                                                                  | Score: SS/09<br>Percentile 0 25 50           | 75 102                                                                                                    | 1197 (ES) C - Overall Risk<br>Assessment                                                                     | Low Risk                   |
| CASTRO, B  | Brenna                         | 1055 (ES)                                                                  | Rank:                                        | b - Raw Score and                                                                                           | 1228 (ES)                                                                                                    | 🕸 On Course (minimal risk) |
| HOPKINS,   | Jonah                          | 1038 (ES)                                                                  | 93.38                                        | mouse over Scale                                                                                            | 1228 (ES)                                                                                                    | 🛊 On Course (minimal risk) |
| JAMES, Nic | colas                          | 1003 (MS)                                                                  |                                              | 1159s) Score for popup)                                                                                     | 1212 (ES)                                                                                                    | 🔹 On Course (minimal risk) |
| LAWRENCE   | E, Lily                        | 1046 (ES)                                                                  | b - Student's Scale                          | 1137 (ES)                                                                                                   | 1197 (ES)                                                                                                    | 🖈 On Course (minimal risk) |
| LESTER, Za | ane                            | 1029 (ES) (                                                                | (Achievement Level)                          | 1137 NES)                                                                                                   | 1228 (ES)                                                                                                    | 🛊 On Course (minimal risk) |
| LIVINGSTO  | DN, Kevin                      | 1107 (ES)                                                                  |                                              | 1148 (ES)                                                                                                   | 1183 (ES)                                                                                                    | 🛊 On Course (minimal risk) |

## **Class Development Profile Grid Report**

This report helps teachers create intervention groups based on how students did on each standard measured. This report lists the performance level of each student on each standard that was tested on the particular test.

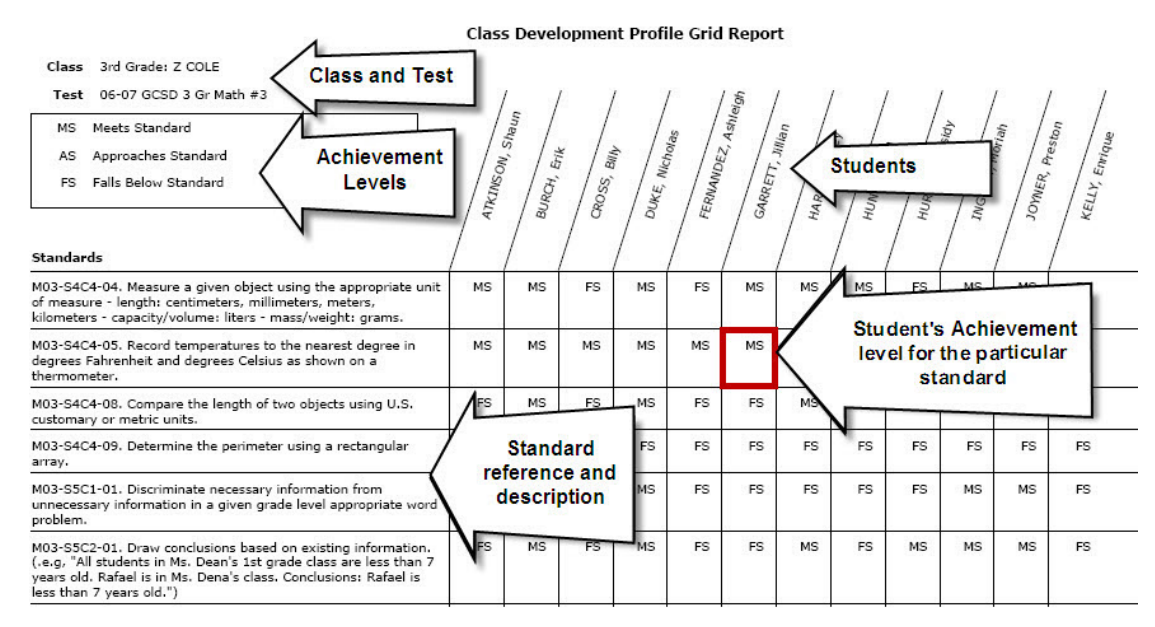

## **Detailed Item Analysis Report**

This report presents the standard each question measures and the percentage of students who selected each answer option. It will also display the percentage of students in each percentile rank range who selected each answer option. This report helps teachers create intervention groups based on how students did on each test item.

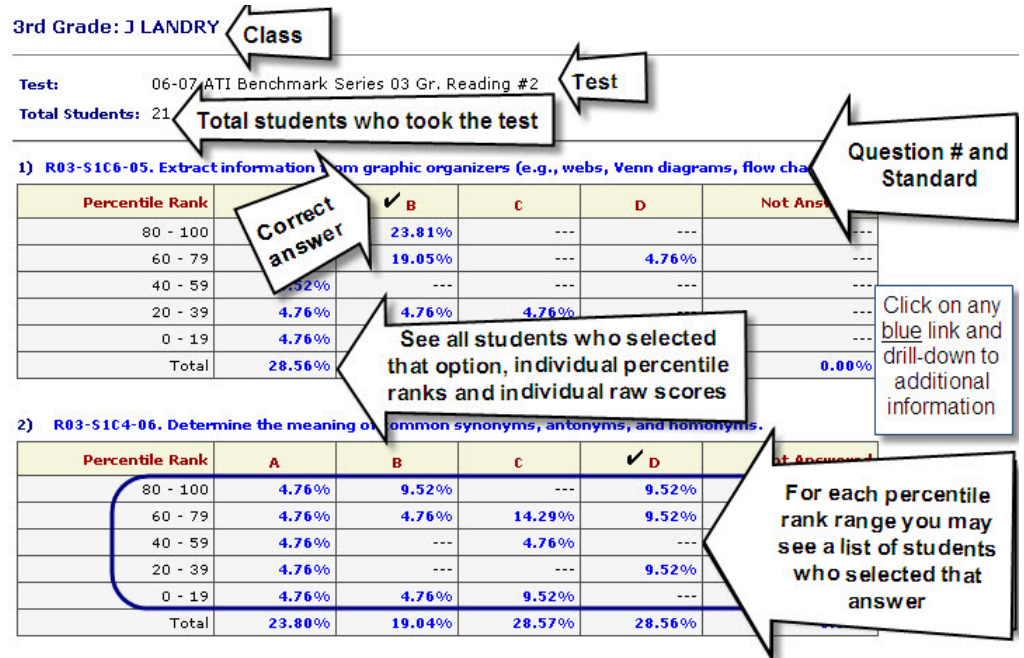

### **Risk Level Report**

This report helps teachers create intervention groups based on student's risk levels. Additionally, the report will identify learning standards and specific students that teachers can target for instruction.

1. Click on the Risk level link you want to drill down on.

| Reports                           |                                                                                                    |
|-----------------------------------|----------------------------------------------------------------------------------------------------|
| Test Grid                         | Click checkboxes below to include or exclude tests                                                                                                    |
|                                   | Image: Test1     Image: Test2     Image: Test3     Image: Test4                                                                                                    |
|                                   | Refresh                                                                                                    |
| Class Development<br>Profile Grid | Click links below to view student achievement by performance objective.                                                                                                    |
|                                   | Image: Test 1     Image: Test 2     Image: Test 4                                                                                                    |
| Detailed Item<br>Analysis         | Click links below to view student achievement by test question.                                                                                                    |
|                                   | Image: Instant state     Image: Image: |
| Risk Level                        | Click links below to view student's overall risk level for not meeting the standards as measured by the state test.                                                                                                    |
|                                   | 🖬 High Risk 🗉 Moderate Risk 🗊 Low Risk 🖈 On Course (minimal risk)                                                                                                    |
|                                   | 12 8 2 1                                                                                                    |
|                                   |                                                                                                    |

2. A new browser window opens to the **Group Benchmark Profile** page and displays the Intervention Planning.

#### Group Benchmark Profile Page / Intervention Planning tab

This <u>Intervention Planning</u> tab outlines which standards an educator can target to move the student or group of students from one risk level to a lower risk level, such as from Moderate Risk to Low Risk. You can generate assignments (Instructional Dialogs) using the **Assignments**... button and quizzes using the **Quiz Builder**... button.

| Gro                                                 | oup Benchmark Profile                                                                                                    | District:<br>Year:<br>School:<br>Class:                                                                                                    | Grand Canyon School I<br>2006 - 2008<br>Summerfield School<br>3rd Grade: Z COLE                                                                               | District                                                                                                    |                                                                                      |                                                         |                                                                   |
|-----------------------------------------------------|----------------------------------------------------------------------------------------------------|----------------------------------------------------------------------------------------------------|----------------------------------------------------------------------------------------------------|----------------------------------------------------------------------------------------------------|--------------------------------------------------------------------------------------|---------------------------------------------------------|-------------------------------------------------------------------|
| Overall                                             |                                                                                                    |                                                                                                    | Settings   Dashboard                                                                                                    | Books   Help                                                                                                    | Forum   Tech Sup                                                                     | port   Site Ma                                          | p   Logout                                                        |
| student                                             | Average<br>DL score                                                                                                    | Cut                                                                                                    |                                                                                                    |                                                                                                    |                                                                                      |                                                         |                                                                   |
| Risk Leve                                           | 06-07 ATI Benchm & Se<br>Reading #1                                                                                                    | eries 03 Gr.                                                                                                    | 06-07 ATI Benchmark Ser<br>Reading #2                                                                                                    | ries 03 Gr.                                                                                                    | 06-07 ATI Bene<br>Reading #3                                                         | chmark Serie                                            | is 03 Gr.                                                         |
| Low                                                 | Average DL 721                                                                                                    |                                                                                                    | 706                                                                                                    |                                                                                                    | 824                                                                                  |                                                         |                                                                   |
| miniai 24                                           | Cutoff 793                                                                                                    |                                                                                                    | 787                                                                                                    |                                                                                                    | 793                                                                                  |                                                         |                                                                   |
| least like<br>intervent                             | Probabilities is the incentioop that a subject with o<br>by mastered unless master<br>sion Planning                                                                                                    | ne average UL sco<br>ery has been demo                                                                                                    | Average E                                                                                                    | stery Probab<br>arned Points<br>Mastery                                                                                                    | ilities, Total G<br>, Average Pe<br>Total                                            | Avg                                                     | Avg                                                               |
| least like<br>Intervent<br>Step 1                   | Probabilities to the include the a student with the<br>investigation of likely mastered unless mastered<br>ion Planning<br>Performance Objective - Steps to standards ma                                                                                                    | ne average DL sco<br>rry has been demo<br>stery<br>: (minimal risk)                                                                                                    | Assignments                                                                                                    | Mastery<br>Probabilities                                                                                                    | ilities, Total G<br>, Average Pe<br>Total<br>Questions                               | Avg<br>Earned<br>Points                                 | Avg<br>Percent<br>Correct                                         |
| least like<br>Intervent<br>Step 1<br>1.             | Probabilities to the included that a student with the<br>ymastered to most likely mastered unless master<br>ion Planning<br>Performance Objective - Steps to standards mai<br>Move II Moderate Risk students to X On Course<br>R03-53C3-01. Distinguish fast from opinion in pe<br>product labels, within communications.)                                                                                                    | ne average DL sco<br>rry has been demo<br>stery<br>t (minimal risk)<br>arsuasive text (e.g.                                                                                                    | Assignments                                                                                                    | Mastery<br>Probabilities<br>Quiz Build                                                                                                    | ilities, Total G<br>; Average Pe<br>Total<br>Questions                               | Avg<br>Earned<br>Points                                 | Avg<br>Percent<br>Correct                                         |
| Step 1<br>1.<br>2.                                  | Probabilities to the incelledy matrixed unless matter<br>y mattered to mattered unless mattered<br>ion Planning<br>Performance Objective - Steps to standards main<br>Move El Moderate Risk students to X On Course<br>R02-53C2-02. Identify perussive vocebulary (e-<br>millences readers) persuasive vocebulary (e-<br>millences readers) persuasive vocebulary (e-<br>millences readers) persuasive vocebulary (e-                                                                                                    | stery<br>(minimal risk)<br>(minimal risk)<br>(minimal risk)<br>(minimal risk)<br>(minimal risk)                                                                                                    | Assignments<br>, advertisements,<br>emotional words) used to                                                                                                  | Mastery<br>Probabilities<br>Quiz Build<br>37.81%<br>40.97%                                                                                    | ilities, Total Q<br>, Average Pe<br>Total<br>Questions<br>er<br>6<br>6               | Avg<br>Earned<br>Points<br>1.33<br>2.00                 | Avg<br>Percent<br>22.22%                                          |
| least like<br>intervent<br>Step 1<br>1.<br>2.<br>3. | vindetention of likely mastered unless mattered vindets in a solution of likely mastered unless mattered vindets and vindets vindets vindets vindets vindets Performance Objective - Steps to standards mattered Nove E Moderate Risk students to X On Course R03-53C3-03. (Distinguish fast from opinion in ps product labels, written communications.) R03-53C3-03. (dentify persuasive vocabulary (e. nDifference readers) persuasive vocabulary (e. nDifference readers) persuasive vocabulary (e. nDifference readers) persuasive vocabulary (e. nDifference readers) R03-53C1-01. (dentify the main idea and support                                                                                                    | stery<br>stery<br>(minimal risk)<br>g., loaded words, c<br>tring details in exp                                                                                                    | Assignments<br>advertisements<br>advertisements.                                                                                                    | Nastery<br>Probabilities<br>Quiz Build<br>37.81%<br>40.97%<br>43.14%                                                                          | ilities, Total G<br>a, Average Pe<br>Total<br>Questions<br>ler<br>6<br>6<br>6<br>3   | Avg<br>Earned<br>Points<br>1.33<br>2.00<br>2.00         | Avg<br>Percent<br>Correct<br>22.22%<br>33.33%<br>66.67%           |
| step 1<br>1.<br>2.<br>3.<br>4.                      | robelings to the incelledy matrixed unless matter     ion Planning     Performance Objective - Steps to standards matrixed     Move E Hoderate Risk students to X On Course     R03-53C3-02. Identify perusaive vosabulary (e.     influence readers' perugative vosabulary (e.     influence readers' perugative vosabulary (e.     influence readers') perugative vosabulary (e.     influence readers') perugative      | stery<br>(minimal risk)<br>(minimal risk)<br>(rsuasive text (e.g.<br>g., loaded words, e<br>rting details in exp<br>on synonyms, anto                                                                                                    | Assignments<br>advertisements<br>advertisements<br>arotitonal words) used to<br>beattory text.<br>bryms. and homonyms.                                        | Nastery<br>Probabilities<br>Quiz Build<br>37.81%<br>40.97%<br>43.14%<br>46.83%                                                                | ilities, Total G<br>s, Average Pe<br>Questions<br>ter<br>6<br>6<br>3<br>6            | Avg<br>Earned<br>Points<br>1.33<br>2.00<br>3.33         | Avg<br>Percent<br>Correct<br>22.22%<br>33.33%<br>66.67%<br>55.56% |
| Step 1<br>1.<br>2.<br>3.<br>4.<br>Step 2            | vindematic the intermediate of the intermediate of the intermedia | stery<br>(minimal risk)<br>(minimal risk)<br>(minima                                                                                                    | Assignments<br>advertisements<br>advertisements<br>advertisements<br>emotional words) used to<br>positiony text.<br>Innyme. and homonyme.<br>risk Assignments | Mastery           Probabilities           Quiz Build           37.81%           40.97%           43.14%           46.83%           Quiz Build | ilities, Total Q<br>, Average Pe<br>Total<br>Questions<br>6<br>6<br>3<br>6<br>5<br>6 | Avg<br>Earned<br>Points<br>1.33<br>2.00<br>2.00<br>3.33 | Avg<br>Percent<br>22.22%<br>33.33%<br>66.67%                      |
| step 1<br>1.<br>2.<br>3.<br>4.<br>Step 2<br>1.      | Versitered to me include the a student with the term versitered unless mastered versitered unless mastered versitered unless mastered versitered unless mastered versitered unless mastered versitered versitere | stery has been demo<br>stery (na been demo<br>(minimal risk)<br>(minimal risk)<br>(minimal ri | Assignments<br>advertisements<br>advertisements<br>advertisements<br>advertisements<br>advertisements<br>advertisements<br>advertisements<br>advertisements   | Astery Probab<br>armed Points<br>Probabilities<br>Quiz Build<br>37.81%<br>40.97%<br>43.14%<br>46.83%                                          | ilities, Total G<br>, Average Pe<br>Total<br>Questions<br>6<br>6<br>6                | Avg<br>Earned<br>Points<br>1.33<br>2.00<br>3.33<br>1.67 | Avg<br>Percent<br>22.22%<br>33.33%<br>66.67%<br>55.56%            |

### **Assignment Selection**

At each step in the Intervention Plan, you have access to assignments. Clicking on the **Assignments**... button and completing the **Assignments** page, you can automatically generate assignments for each learning standard listed under the step. The assignment will be scheduled for the Intervention Group or a class. Refer to *A Guide for Galileo*<sup>®</sup> *K-12 Online Assignments via Benchmark Results* document for directions.

### Quiz Builder

At each step in the Intervention Plan, you have access to Quiz Builder. By clicking on the **Quiz Builder** button and completing the **Quiz Builder** page, you automatically generate a 5-item test for each learning standard listed under that step. Additionally, the quiz(zes) will be scheduled for an Intervention Group or a class. Refer to *A Guide for Galileo*<sup>®</sup> *K-12 Online Quiz Builder* document for directions.

# Access Instruction Performance Tracker

The Instruction Performance Tracker report provides a way for you to track students learning of the standards included on district-wide assessments and displays the mastery probabilities by risk level.

- 1. Click the <u>Dashboard</u> link in the gold menu bar in the header.
- 2. Select the Staff **View**. (District and School view are also options.)
- 3. Select the school in the **Choose Settings** field.
- 4. Select the Staff.

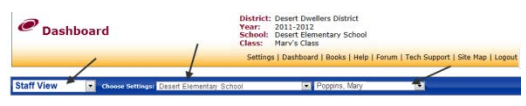

5. Select **Standard** mode by clicking in the desired radio button.

Filter Mode 
Standard 
O Intervention Group

The Instruction Performance Tracker report can only be generated for Standard mode.

6. Use the down arrow on the **Class** field and select the class.

- 7. Scroll to the Class Risk Level Summary widget.
- 8. If necessary use the down arrow on the
  - a. **Library** field and select the library where the test resides.
  - b. **Subject** field and select the test's subject.
- 9. Click on the Run Report button.

| Class Risk Level Summary     |                                   |  |  |  |  |  |
|------------------------------|-----------------------------------|--|--|--|--|--|
| Library                      | AZ-Math and Reading               |  |  |  |  |  |
| Subject                      | AZ-M03: 3rd Grade Math Run Report |  |  |  |  |  |
| Risk Group Counts By Subject |                                   |  |  |  |  |  |

- 10.Click either the:
  - a. risk level graph bar to view the Instruction performance Tracker report for the selected risk level.

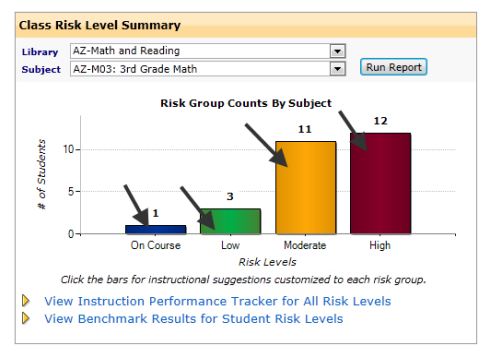

b. <u>View Instruction Performance</u> <u>Tracker for All Risk Levels</u> link to view the report for all risk levels.

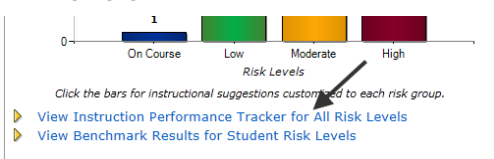

- 11. The *Instruction Performance Tracker* report opens in a new window.
- 12.Click the radio button for the desired **Student Risk Level**.
- 13. (*optional*) Uncheck the learning standard you want to exclude from the assignment.
- 14.Click on the **Assignments** or **Quiz Builder** button.

## **Assignment Selection**

For each standard and Mastery Probabilities category, you have access to assignments. Clicking on the **Assignment** button and completing the **Schedule Assignments** page, you can automatically generate assignments for the selected learning standard. The assignment will be scheduled for the Intervention Group or a class. Refer to *A Guide for Galileo® K-12 Online Assignments via Benchmark Results* document for directions.

# Quiz Builder

For each standard and Mastery Probabilities category, you have access to Quiz Builder. By clicking on the **Quiz Builder** button and completing the **Quiz Builder** page, you automatically generate a 5-item test for each learning standard listed under that step. Additionally, the quiz(zes) will be scheduled for an Intervention Group or a class. Refer to *A Guide for Galileo<sup>®</sup> K-12 Online Quiz Builder* document for directions.